# LICEO CONTADORA TEAMS MICROSOFT FOR EDUCATION

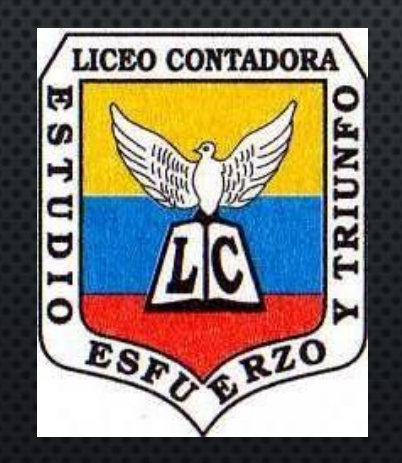

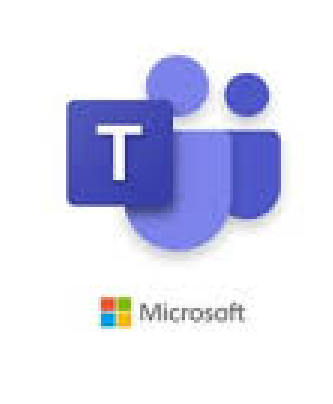

## **1. Ingrese a la Plataforma Integra :** http://e.plataformaintegra.net/liceocontadora/index.php/

Remitente

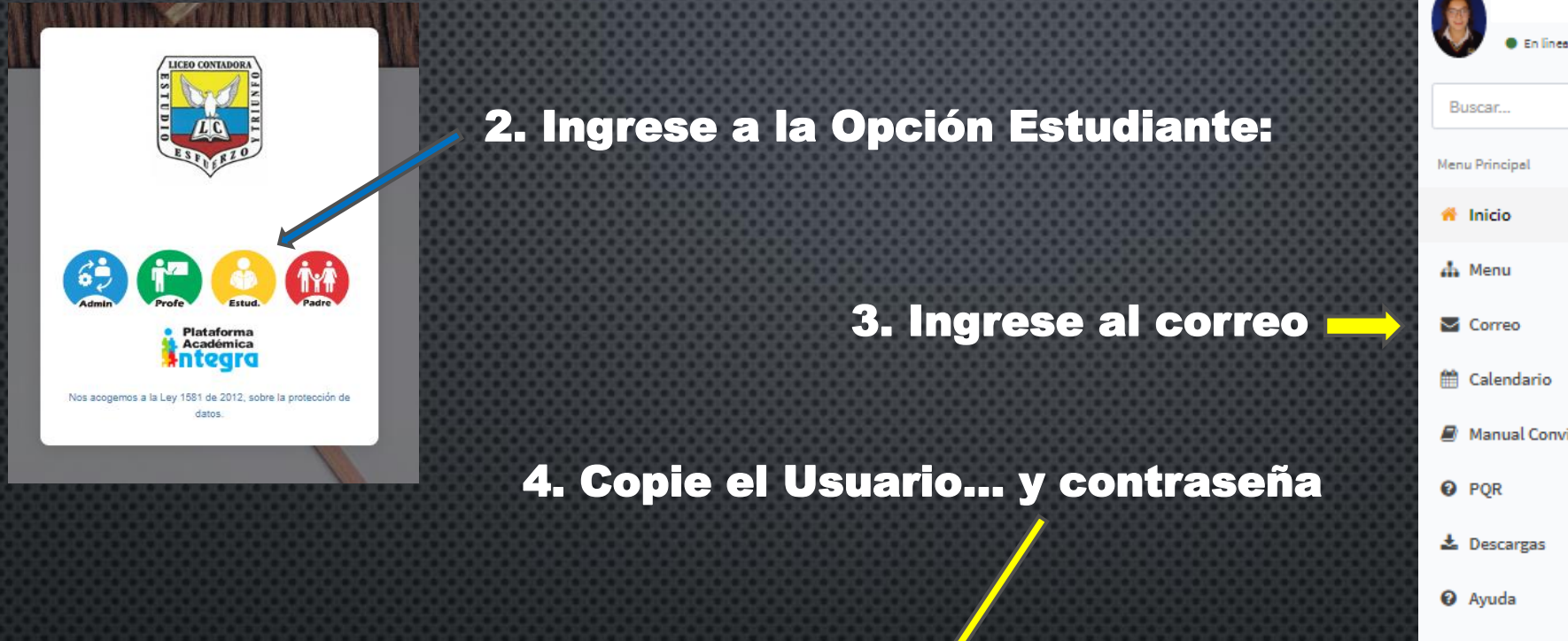

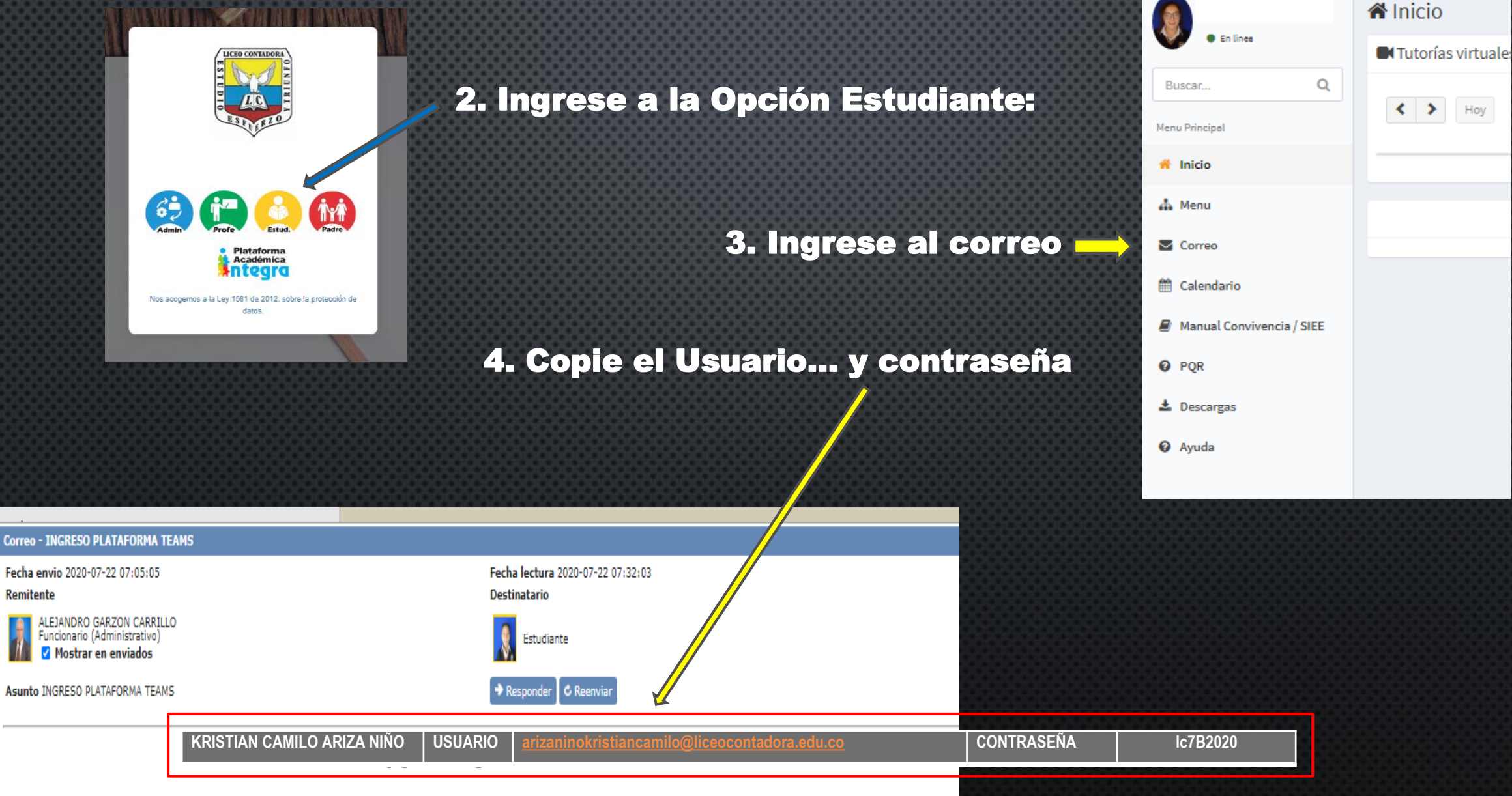

Plataforma Académica

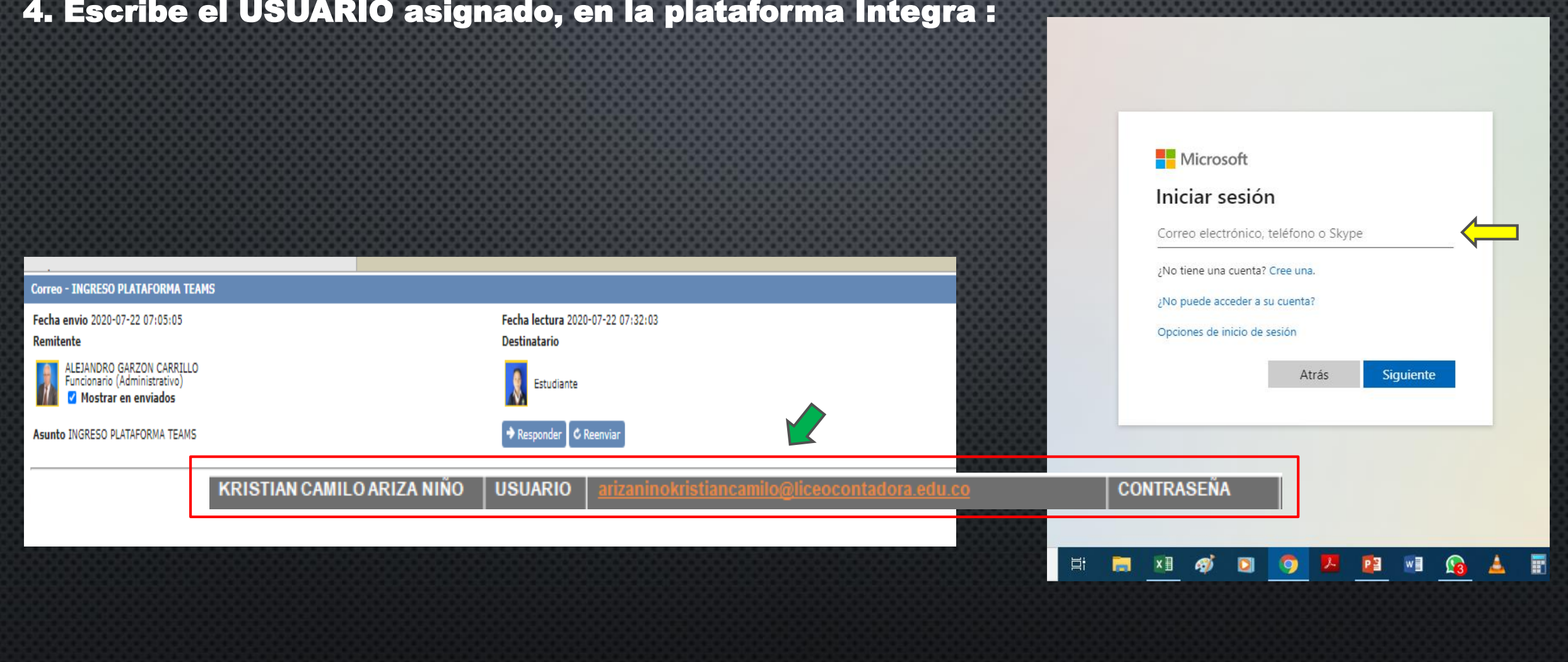

4. Escribe el USUARIO asignado, en la plataforma Integra :

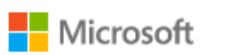

### Iniciar sesión

arizaninokristiancamilo@liceocontadora.edu.co

¿No tiene una cuenta? Cree una.

¿No puede acceder a su cuenta?

Opciones de inicio de sesión

Atrás Siguiente

# **5.** Inicie sesión con su nombre de usuario y contraseña de Microsoft 365.

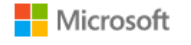

 $\leftarrow arizaninokristiancamilo@liceocontadora.edu.co$ 

### Escribir contraseña

Contraseña

He olvidado mi contraseña

Iniciar sesión

Microsoft

← arizaninokristiancamilo@liceocontadora.edu.co

### Escribir contraseña

•••••

#### He olvidado mi contraseña

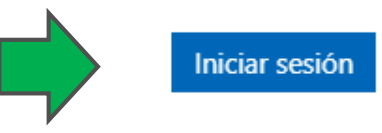

6. Haces click en Iniciar sesión...

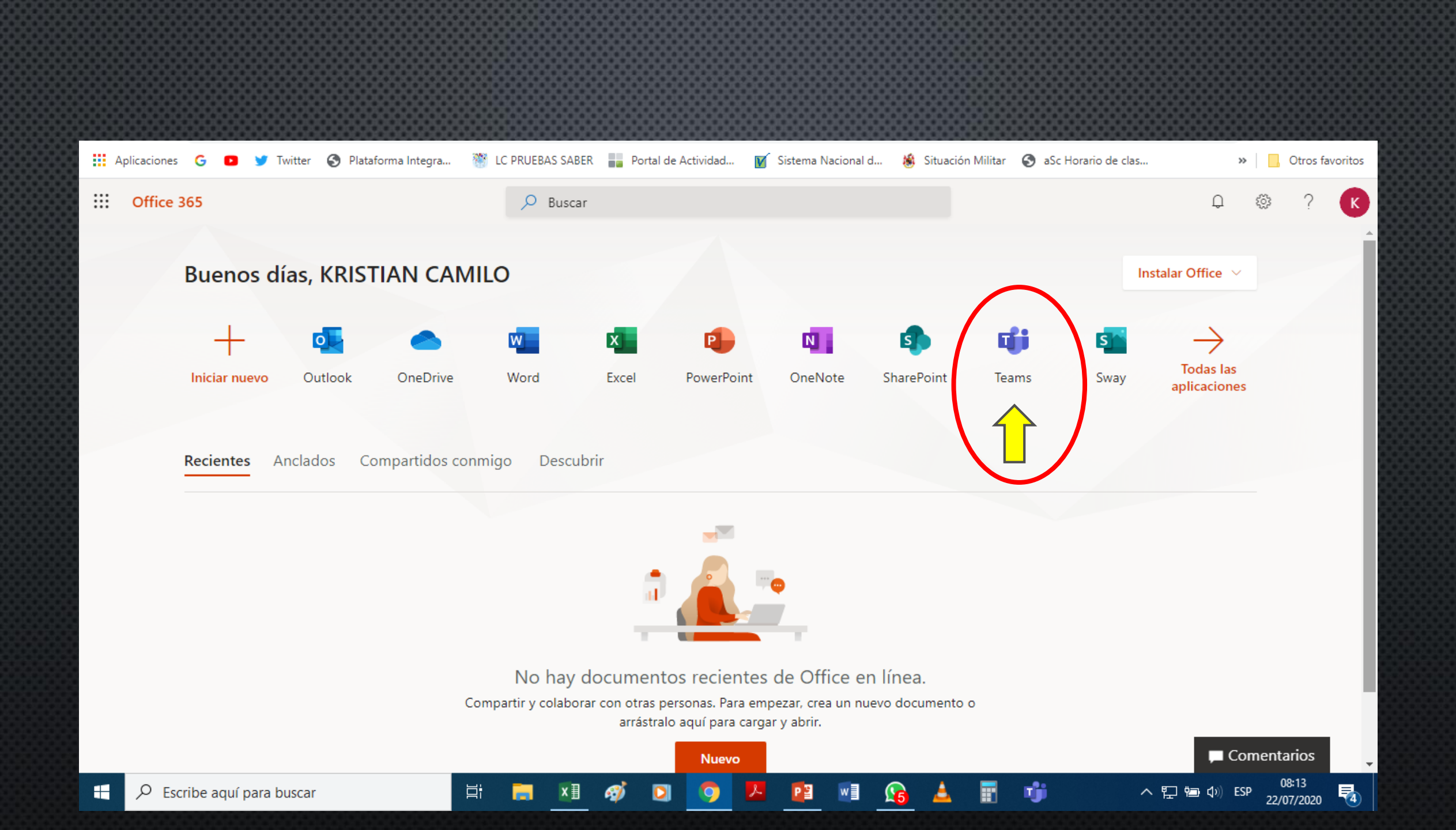

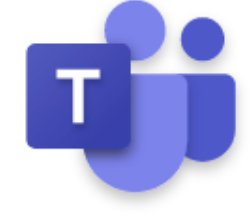

Microsoft

# **Microsoft Teams**

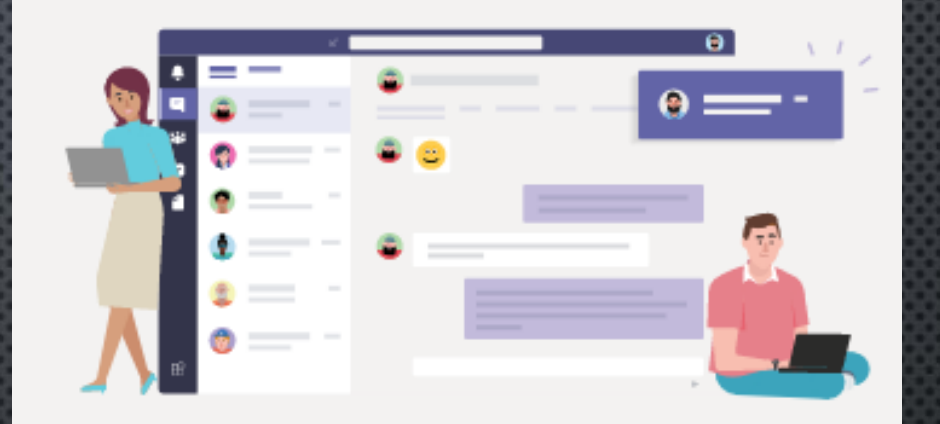

Descargue la aplicación de escritorio de Teams para estar mejor conectado.

Obtenga la aplicación de Windows

Utilice la aplicación web en su lugar

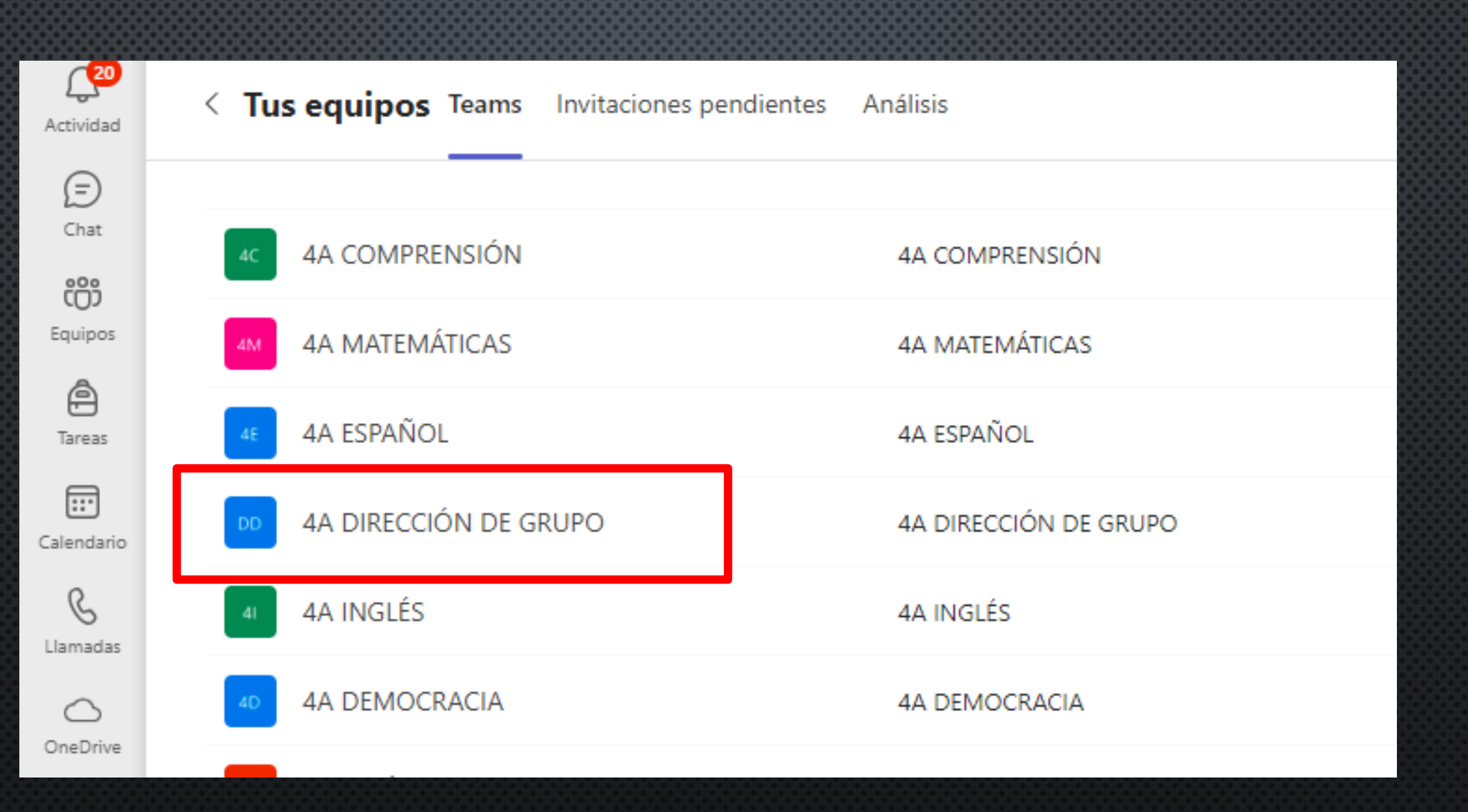